## Windows Serveur 2012.

## Présentation :

Windows Serveur 2012 est une nouvelle version de Windows Server qui apporte de nombreuses nouveautés qui permettent de rendre les serveurs plus évolutifs, virtualisables (Hyper-V) et favorise les évolutions vers les cloud. Nous allons utiliser comme édition « Windows Server 2012 Standard » qui offre toutes les fonctionnalités du produit, tout comme l'édition Datacenter. Elle se distingue de cette dernière par le nombre de machines virtuelles couvertes par la licence, à savoir deux.

## <u>Objectif</u> :

Installer et configurer un Windows Serveur 2012.

Pré requis :

- ➔ Avoir une connexion internet
- → Avoir une IP fixe pour le Windows Serveur.
- ➔ Ma machine s'appelle WinServQuantin et son @IP est 192.168.1.134/24
- → Le nom de domaine est quantin.local

## Sommaire :

I) Installation de l'ADS et de la zone inversée

## I) Installation de l'ADS et de la zone inversée

Après l'installation, nous arrivons sur ce Tableau de bord dans le Gestionnaire de fichier.

| <b>a</b>                                                                                          | Gestionnaire de serveur                                                                            | _ 0 ×         |
|---------------------------------------------------------------------------------------------------|----------------------------------------------------------------------------------------------------|---------------|
| Gestionna                                                                                         | ire de serveur 🔸 Tableau de bord 🛛 🗸 🕫 🖉 🛛 🖌 Gérer Outils                                          | Afficher Aide |
| Tableau de bord                                                                                   | BIENVENUE DANS GESTIONNAIRE DE SERVEUR                                                             |               |
| <ul> <li>Serveur local</li> <li>Tous les serveurs</li> <li>Services de fichiers et d ▷</li> </ul> | 1 Configurer ce serveur local                                                                      |               |
|                                                                                                   | 2 Ajouter des rôles et des fonctionnalités                                                         |               |
|                                                                                                   | 3 Ajouter d'autres serveurs à gérer                                                                | _             |
|                                                                                                   | NOUVEAUTÉS         4         Créer un groupe de serveurs                                           | -             |
| £€                                                                                                | EN SAVOIR PLUS                                                                                     | Masquer       |
|                                                                                                   | Rôles et groupes de serveurs<br>Rôles : 1   Groupes de serveurs : 1   Nombre total de serveurs : 1 |               |
|                                                                                                   | Services de fichiers et 1<br>de stockage 1 Serveur local 1                                         |               |
|                                                                                                   | Facilité de gestion     Facilité de gestion                                                        |               |
|                                                                                                   | Événements Événements                                                                              |               |
|                                                                                                   | Performances Services                                                                              |               |
|                                                                                                   | Résultats BPA Performances                                                                         |               |
|                                                                                                   | Résultats BPA                                                                                      |               |
|                                                                                                   |                                                                                                    | ~             |

Nous allons modifier le nom et l'adresse IP du serveur. Dans Serveur local, on a « Nom de l'ordinateur » et « Ethernet ». Puis, on redémarre le Serveur.

Nous allons ajouter un rôle, le service AD (Active Directory) : On choisis l'installation :

| vant de commencer    | Sélectionnez le type d'installation. Vous pouvez installer des rôles et des fonctionnalités sur un<br>ordinateur physique ou virtuel en fonctionnement ou sur un disque dur virtuel bors connexion |
|----------------------|----------------------------------------------------------------------------------------------------|
| Type d'installation  | oraniateur physique ou virtuer en fonctionnement, ou sur un disque dur virtuer nors connexion.                                                                                                    |
| Sélection du serveur | Installation basée sur un rôle ou une fonctionnalité                                                                                                    |
|                      | Configurez un serveur unique en ajoutant des rôles, des services de rôle et des fonctionnalités.                                                                                                   |
| ôles de serveurs     |                                                                                                    |
| onctionnalités       | O Installation des services Bureau à distance                                                                                                    |
| onfirmation          | Installez les services de rôle nécessaires à l'infrastructure VDI (Virtual Desktop Infrastructure) pou<br>déployer des bureaux basés sur des ordinateurs virtuels ou sur des sessions.             |
| ésultats             |                                                                                                    |

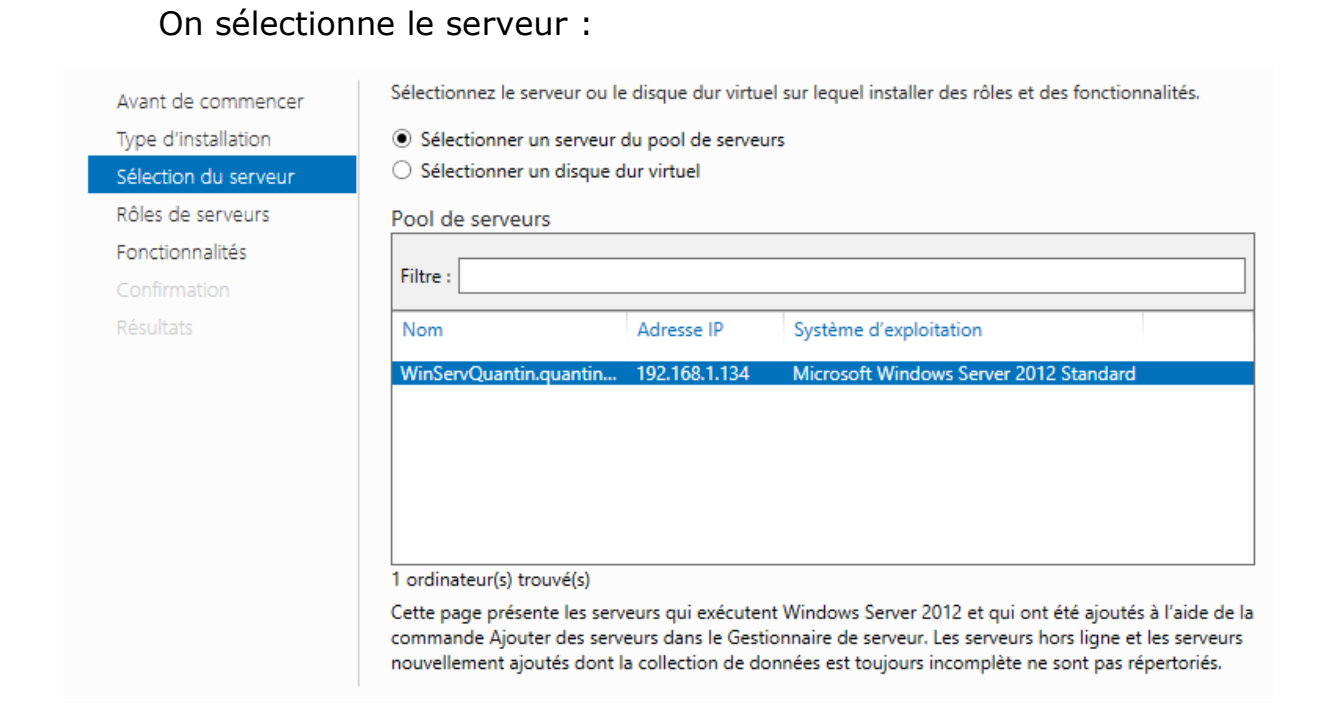

Puis on choisit le rôle que l'on veut installer. On a un récapitulatif et on peut procéder à l'installation.

Après l'installation du rôle, on peut maintenant promouvoir le serveur :

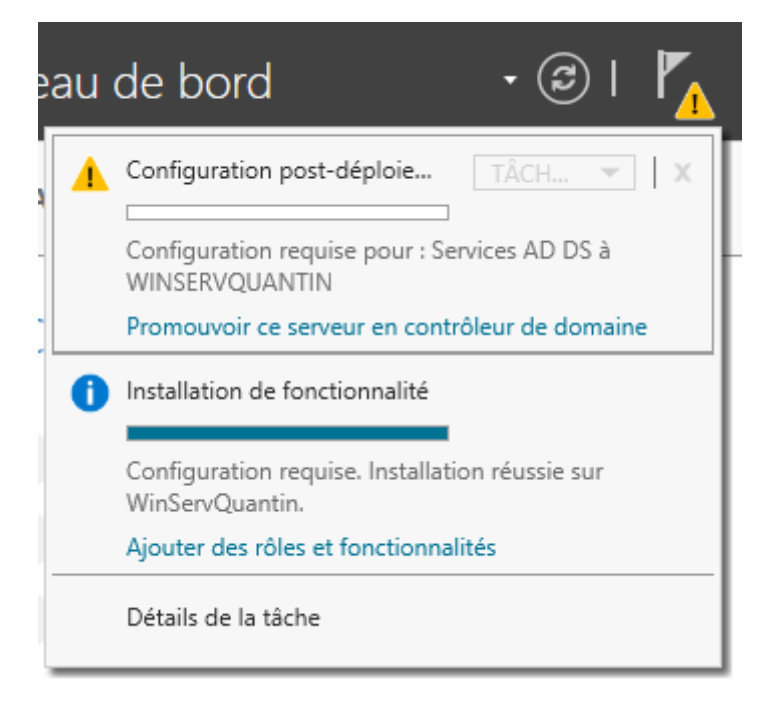

#### 2SIO

### On ajoute une nouvelle forêt avec le nom de domaine : quantin.local

## Configuration de déploiement

| Configuration de déploie    | Sélectionner l'opération de déploiemer                                                               | nt.                  |
|-----------------------------|----------------------------------------------------------------------------------------------------|----------------------|
| Options du contrôleur de    |                                                                                                    | un domaine existant  |
| Options supplémentaires     | <ul> <li>Ajouter un controleur de domaine à une</li> <li>Ajouter un nouveau domaine à une</li> </ul> | forêt existante      |
| Chemins d'accès             | <ul> <li>Ajouter une nouvelle forêt</li> </ul>                                                       |                      |
| Examiner les options        | Confeifine los informationes de deseries -                                                           |                      |
| Vérification de la configur | specifiez les informations de domaine j                                                              | pour cette operation |
| Installation                | Nom de domaine racine :                                                                              | quantin.local        |

## On choisit le niveau fonctionnel de la forêt et du domaine :

| Configuration de déploie    | Sélectionner le niveau fonctionnel de                | la nouvelle forât et du domaine racine     |  |
|-----------------------------|------------------------------------------------------|--------------------------------------------|--|
| Options du contrôleur de    | Selectionnel le niveau fonctionnel de                |                                            |  |
| Options DNS                 | Niveau fonctionnel de la forêt :                     | Windows Server 2012                        |  |
| Options supplémentaires     | Niveau fonctionnel du domaine :                      | Windows Server 2012 🔹                      |  |
| Chemins d'accès             | Spécifier les fonctionnalités de contré              | òleur de domaine                           |  |
| Examiner les options        | <ul> <li>Serveur DNS (Domain Name System)</li> </ul> | em)                                        |  |
| Vérification de la configur | Catalogue global (GC)                                |                                            |  |
| Installation                | Contrôleur de domaine en lecture seule (RODC)        |                                            |  |
| Résultats                   | Taper le mot de passe du mode de re                  | estauration des services d'annuaire (DSRM) |  |
|                             | Mot de passe :                                       | •••••                                      |  |
|                             | Confirmer le mot de passe :                          | ••••••                                     |  |

# Un étape de vérification de la configuration, si elle est donne satisfaction, on peut lancer l'installation :

|                                                                     |                                                                                                    | anu  |
|---------------------------------------------------------------------|----------------------------------------------------------------------------------------------------|------|
| > Toutes les vérifications de la                                    | configuration requise ont donné satisfaction. Cliquez sur Installer pour commeAfficher plus                                                                                                    | ×    |
| Configuration de déploie<br>Options du contrôleur de<br>Options DNS | La configuration requise doit être validée avant que les services de domaine Active Directory s<br>installés sur cet ordinateur<br>Réexécuter la vérification de la configuration requise                                                                                                    | oien |
| Options supplementaires                                             | ▲ Voir les résultats                                                                                                    |      |
| Chemins diacces                                                     | go.microsott.com/twiink/(Linkia=104/01).                                                                                                    | -    |
| Vérification de la configur<br>Installation<br>Résultats            | ▲ Il est impossible de créer une délégation pour ce serveur DNS car la zone parente<br>faisant autorité est introuvable ou elle n'exécute pas le serveur DNS Windows. Si vous<br>procédez à l'intégration avec une infrastructure DNS existante, vous devez<br>manuellement créer une délégation avec ce serveur DNS dans la zone parente pour<br>activer une résolution de noms fiable en dehors du domaine « quantin.local ». Sinon,<br>aucune action n'est requise. | =    |
|                                                                     | <ul> <li>Vérification de la configuration requise terminée</li> <li>Toutes les vérifications de la configuration requise ont donné satisfaction. Cliquez sur<br/>Installer pour commencer l'installation.</li> </ul>                                                                                                    | ~    |
|                                                                     | <ul> <li>A Si vous cliquez sur Installer, le serveur redémarre automatiquement à l'issue de l'opération<br/>promotion.</li> <li>En savoir plus conditions préalables</li> </ul>                                                                                                    | ı de |
|                                                                     | < Précédent Suivant > Installer Annu                                                                                                    | ler  |

On va maintenant ajouter la zone inversée. Dans Outils puis DNS, on ajoute une nouvelle zone :

| *<br>                                                                                                    | Gestionnaire DNS                                                                                                    | _ [                                                         | <b>-</b> | x   |
|----------------------------------------------------------------------------------------------------|----------------------------------------------------------------------------------------------------|-------------------------------------------------------------|----------|-----|
| Fichier Action Affichage ?                                                                                                    |                                                                                                    |                                                             |          |     |
| 🗢 🔿 🙇 📰 🤉 🖬                                                                                                    |                                                                                                    |                                                             |          |     |
|                                                                                                    | Assistant Nouvelle zone                                                                                                    |                                                             | x        | SE( |
| WINSERVQUAITIN     WINSERVQUAITIN     WINSERVQUAITIN | <b>Type de zone</b><br>Le serveur DNS prend en charge différents types de zones et de stockages.                                                                                                    | THE PROPERTY                                                |          | e   |
| <ul> <li>Points d'approbation</li> <li>Redirecteurs conditionnels</li> </ul>                                                                                                    | <ul> <li>Sélectionnez le type de zone que vous voulez créer :</li> <li>Zone principale<br/>Crée une copie d'une zone qui peut être mise à jour directement sur ce serv</li> <li>Zone secondaire<br/>Crée une copie de la zone qui existe sur un autre serveur. Cette option aidé<br/>équilibrer la charge de travail des serveurs principaux et autorise la gestion<br/>tolérance de pannes.</li> <li>Zone de stub<br/>Crée une copie d'une zone contenant uniquement des enregistrements Nom<br/>serveur (NS), Source de nom (SOA), et éventuellement des enregistrement<br/>Host (A) ». Un serveur contenant une zone de stub ne fait pas autorité pou<br/>zone.</li> <li>Enregistrer la zone dans Active Directory (disponible uniquement si le serveu<br/>un contrôleur de domaine accessible en écriture)</li> </ul> | veur.<br>de la<br>n de<br>is « glue<br>ir cette<br>ur DNS e | st       |     |
| 75                                                                                                    | < Précédent Suivant >                                                                                                    | Annule                                                      | er       | >   |
|                                                                                                    |                                                                                                    |                                                             |          |     |

Puis on précise le NetId du réseau, ici 192.168.1 :

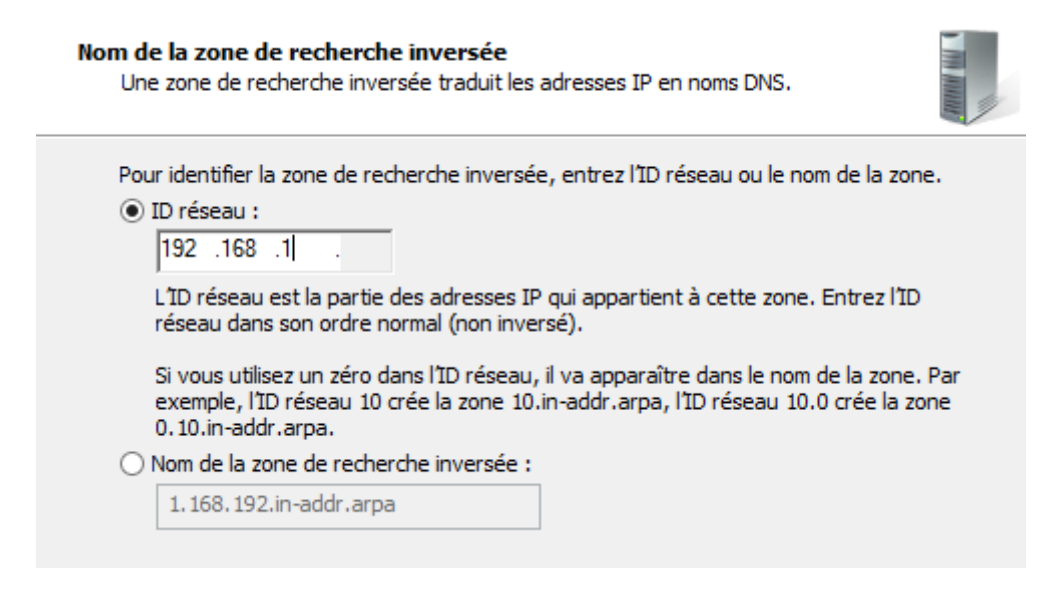

On va mettre à jour le PTR. Dans quantin.local puis sur l'enregistrement :

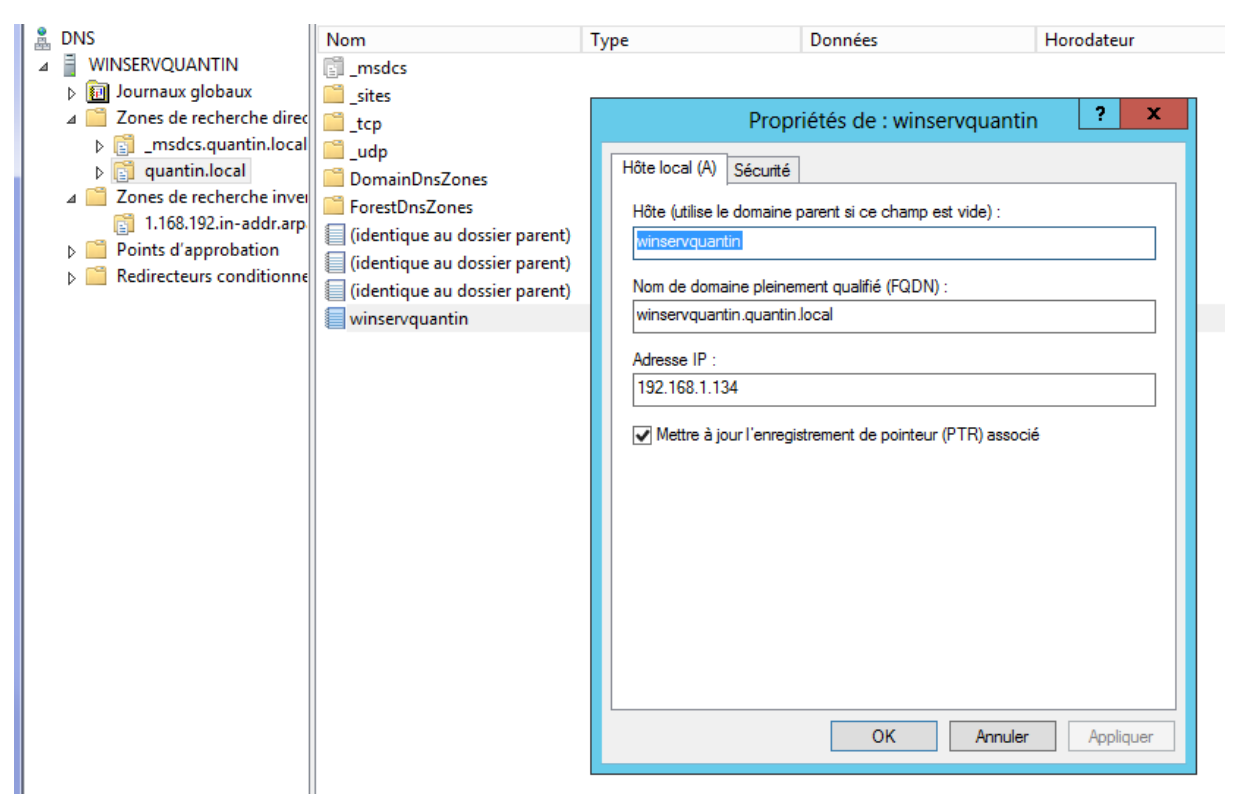

On test maintenant le DNS avec la commande nslookup :

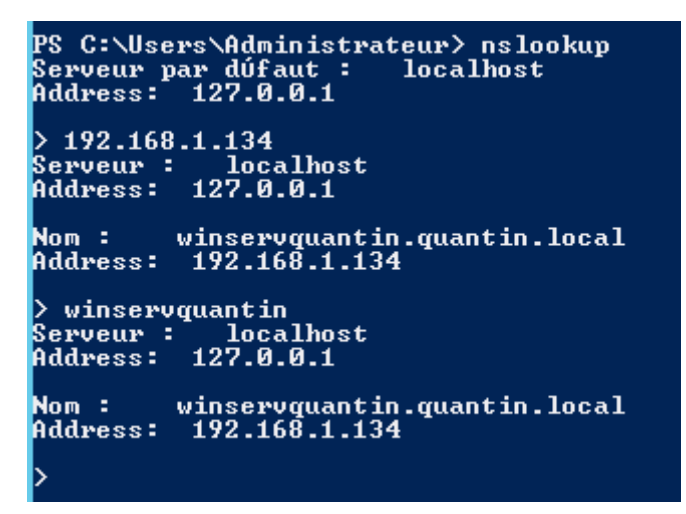